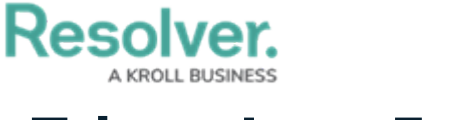

## **Triage Loss Events**

Last Modified on 04/05/2023 5:14 pm EDT

After a loss event owner submits a loss event, it is assigned to the risk team to fill in additional information and add categorization tags. As a member of the risk team, loss events that have been submitted for triage will appear either on the My Tasks page or the **Loss Events in Draft and Triage** section of the **Loss Events** tab.

| :RESOLVE           | R                                                                                | 000                                           | \$<br>\$<br>\$     |
|--------------------|----------------------------------------------------------------------------------|-----------------------------------------------|--------------------|
| Home               | ✓ My Tasks                                                                       |                                               |                    |
| My Tasks<br>LE-112 | ♦ SORT ~ Q SEARCH LE-112 - Damaged Asset TRIAGE Assigned to me on Oct 19th, 2020 | Loss Event<br>Workflow State<br>0 1<br>Triage | <b>9</b><br> <br>2 |

Assigned loss events on the My Tasks page.

## To triage loss events:

- Log into a user account that's been added to the **Risk Team** user group to display the **My** Tasks page.
- 2. Click a loss event to display the **Loss Event Triage** form.

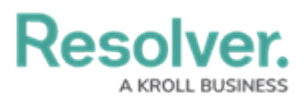

| RESOLVER                                                                                                   | ⊕ ( <b>Q</b> | 000                    | \$\$ @ <u>\</u> |  |  |  |
|----------------------------------------------------------------------------------------------------|--------------|------------------------|-----------------|--|--|--|
| Applications ~                                                                                             |              |                        |                 |  |  |  |
|                                                                                                    |              |                        |                 |  |  |  |
| Loss Event Triage                                                                                          |              |                        |                 |  |  |  |
| Less Event Trians                                                                                          |              |                        |                 |  |  |  |
| Loss Event Triage                                                                                          |              |                        |                 |  |  |  |
| Based on the details provided from the observation, determine whether or not a Loss Event has occurred and |              |                        |                 |  |  |  |
| needs to be tracked. If required, you can re-name the Loss Event, assign an owner, and determine which     |              |                        |                 |  |  |  |
| Business Unit(s) that it is applicable to.                                                                 |              |                        |                 |  |  |  |
|                                                                                                    |              |                        |                 |  |  |  |
| Submission Details Triage Details                                                                          |              |                        |                 |  |  |  |
| Date/Time Submitted                                                                                        |              | Loss Event Name        |                 |  |  |  |
| October 19, 2020 11:50 am                                                                                  |              | LE-112 - Damaged Asset |                 |  |  |  |
| C. Instanting Description                                                                                  |              |                        |                 |  |  |  |
| Submission Description                                                                                     |              | Description            |                 |  |  |  |
| broken and will no longer turn on.                                                                         |              |                        |                 |  |  |  |
|                                                                                                    |              |                        |                 |  |  |  |
| Observed Date/Time                                                                                         |              |                        |                 |  |  |  |
| October 19, 2020 11:48 am                                                                                  |              |                        |                 |  |  |  |
| Type of Event                                                                                              |              |                        | 10              |  |  |  |
| Damaged Asset                                                                                              |              |                        |                 |  |  |  |
|                                                                                                    |              | Event Severity         |                 |  |  |  |
| Estimated Loss (\$)                                                                                        |              | Select one             | ~               |  |  |  |
| 1500                                                                                                    |              |                        |                 |  |  |  |
| Attachments                                                                                                |              | Date of Occurence      |                 |  |  |  |
|                                                                                                    |              | <b>**</b>              | ~               |  |  |  |
| Loss Event Submitter                                                                                       |              |                        |                 |  |  |  |
|                                                                                                    |              | Date of Discovery      |                 |  |  |  |
|                                                                                                    |              | m                      | ~               |  |  |  |
|                                                                                                    |              |                        |                 |  |  |  |

The Loss Event triage form.

- 3. Fill out the fields as required. See the Create Loss Events article for further information on filling out this form.
- 4. Click one of the following buttons:
  - Archive Submission: Send the loss event to the archive. It can no longer be seen or used except by Administrators.
  - **Open Event**: Opens the loss event and sends it to the assigned loss event owner.